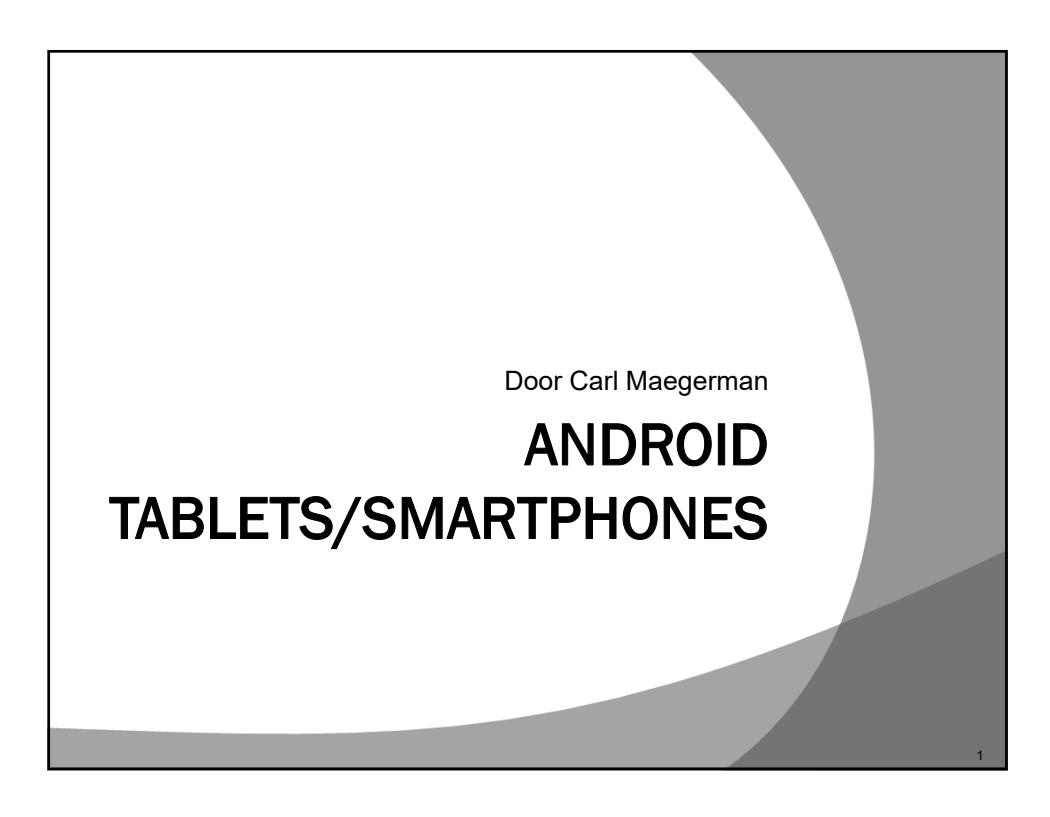

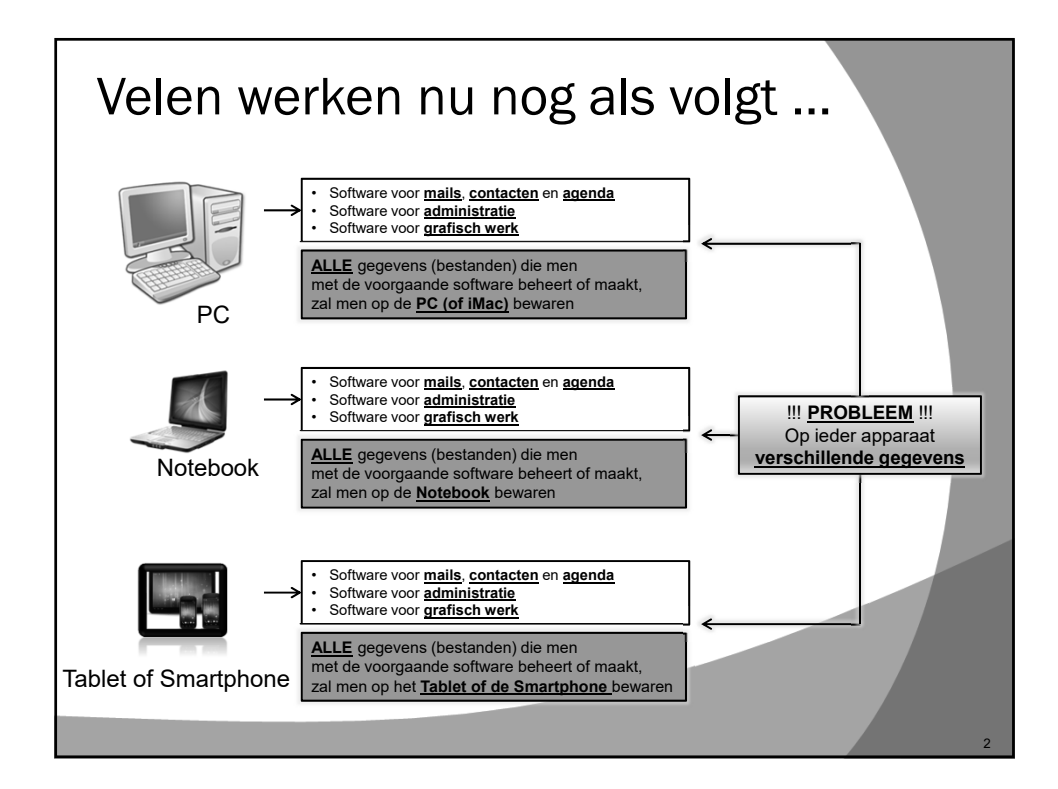

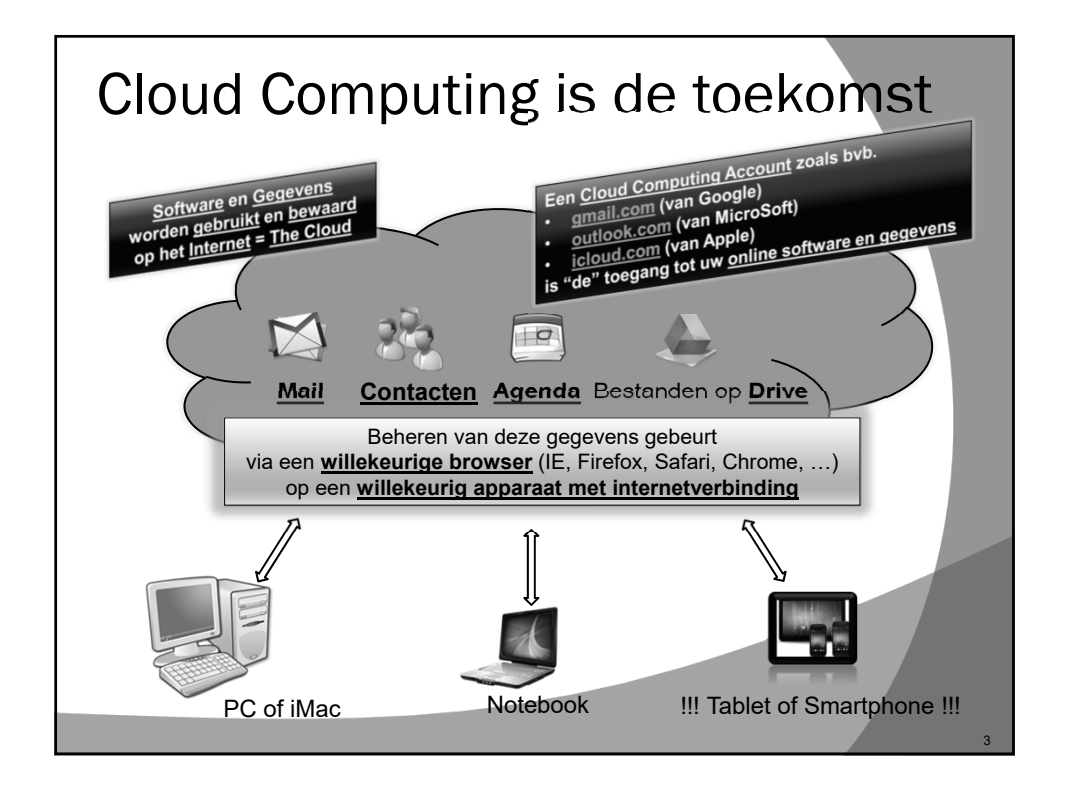

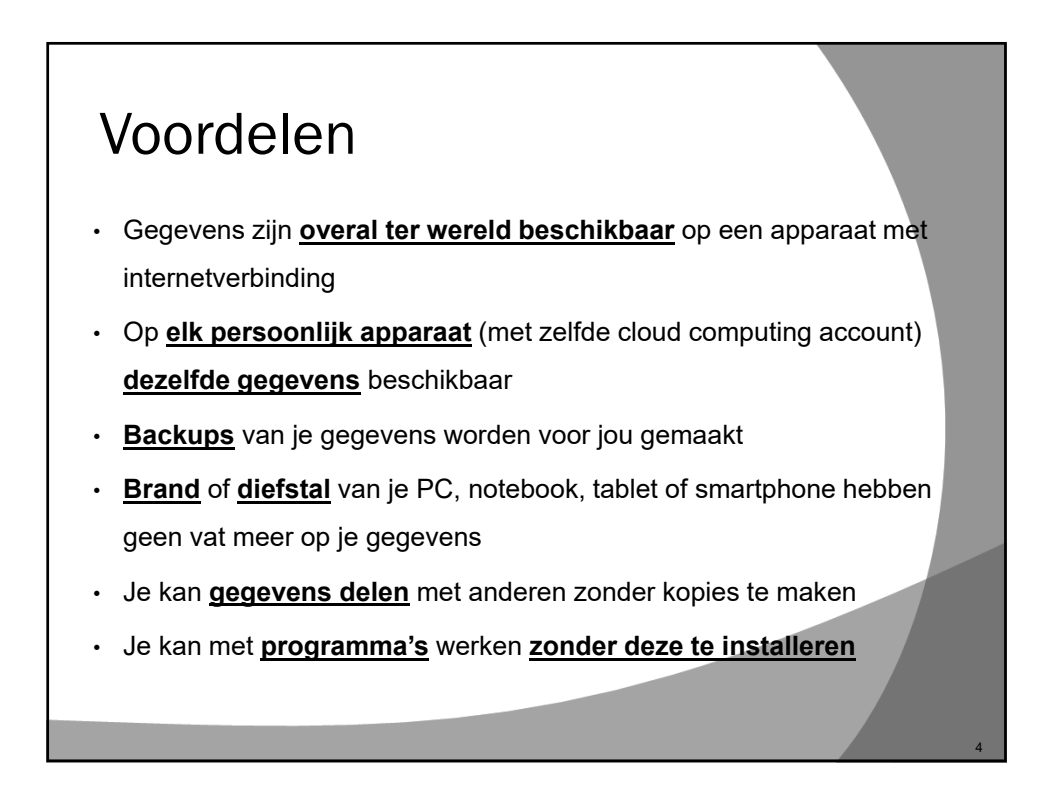

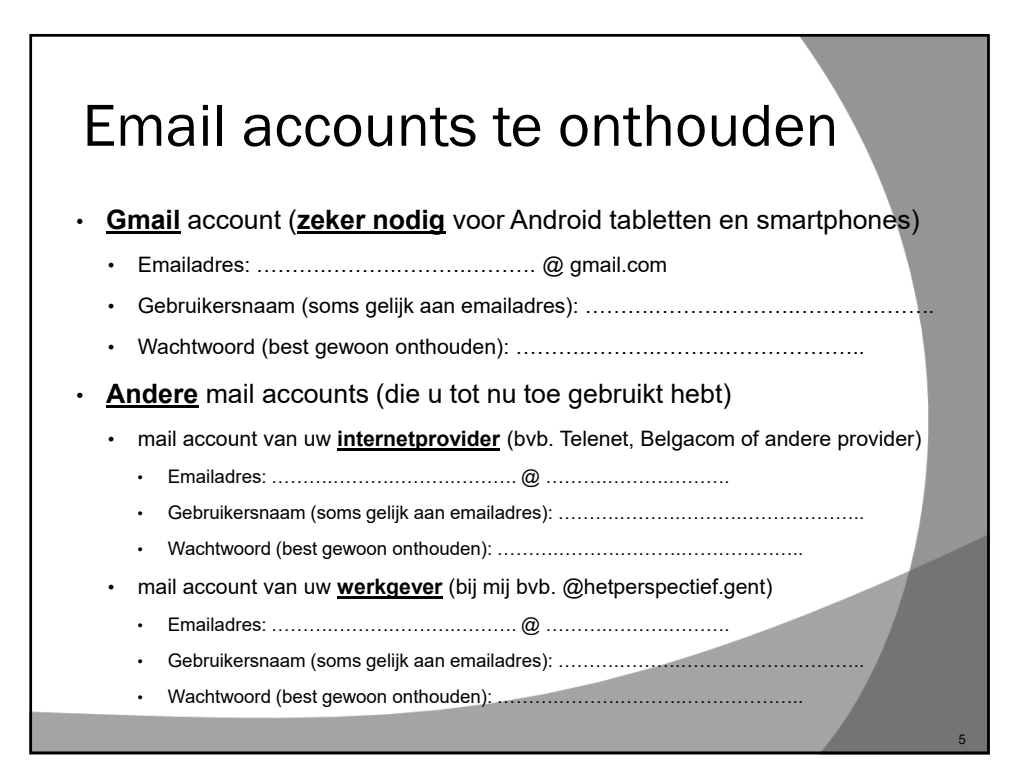

| Android of iOS apparaat                                                      |                                                        |                                                |
|------------------------------------------------------------------------------|--------------------------------------------------------|------------------------------------------------|
|                                                                              | Android apparaat                                       | iOS apparaat                                   |
| Wie maakt ze                                                                 | Verschillende fabrikanten                              | Apple                                          |
| Besturingssysteem                                                            | Android (Google)                                       | iOS (Apple)                                    |
| Clouddiensten                                                                | Alles van Google was en is Cloudbased                  | iCloud is pas later gekomen                    |
| Account                                                                      | Google account aanmaken<br>https://accounts.google.com | Apple ID aanmaken<br>https://appleid.apple.com |
| Prijs en andere info over smartphones en tablets                             |                                                        |                                                |
| Smartphones: <u>https://www.coolblue.be/nl/mobiele-telefoons/smartphones</u> |                                                        |                                                |
| Tablets: <u>https://www.coolblue.be/nl/tablets</u>                           |                                                        |                                                |

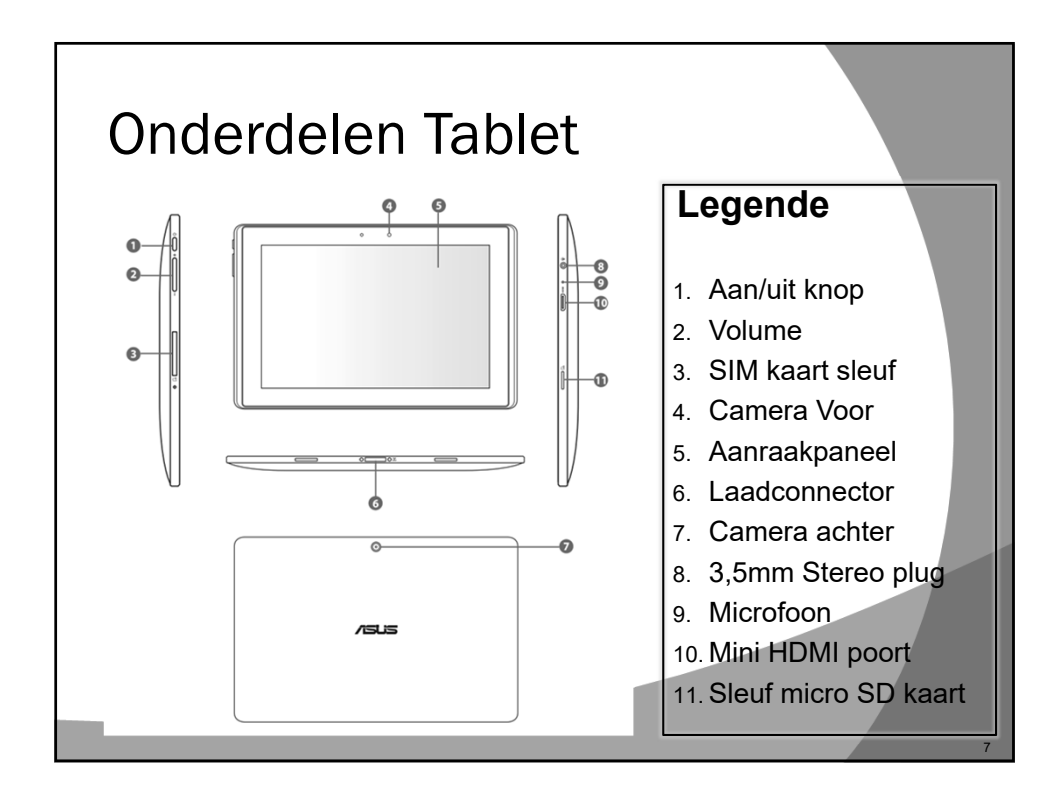

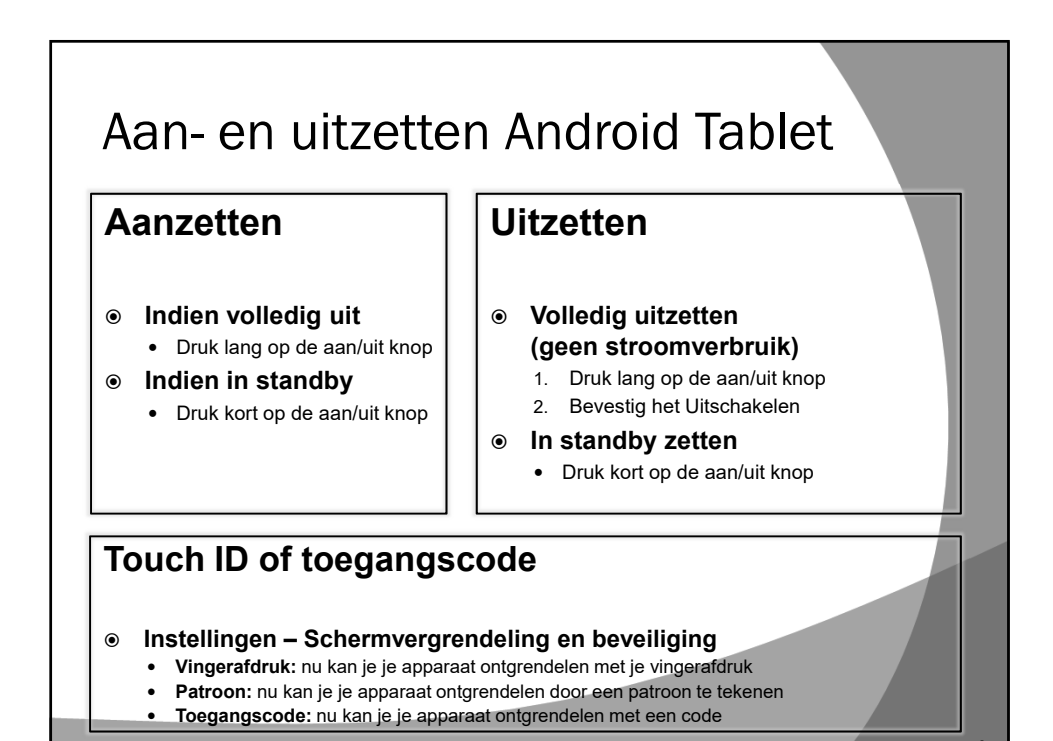

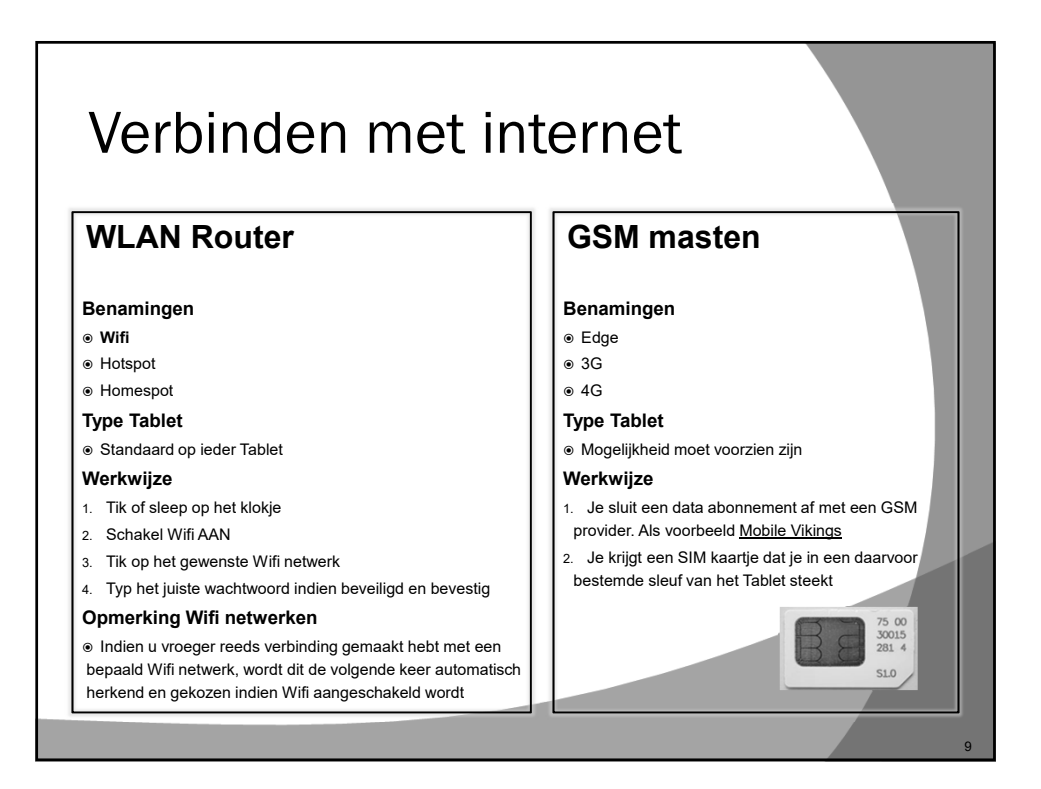

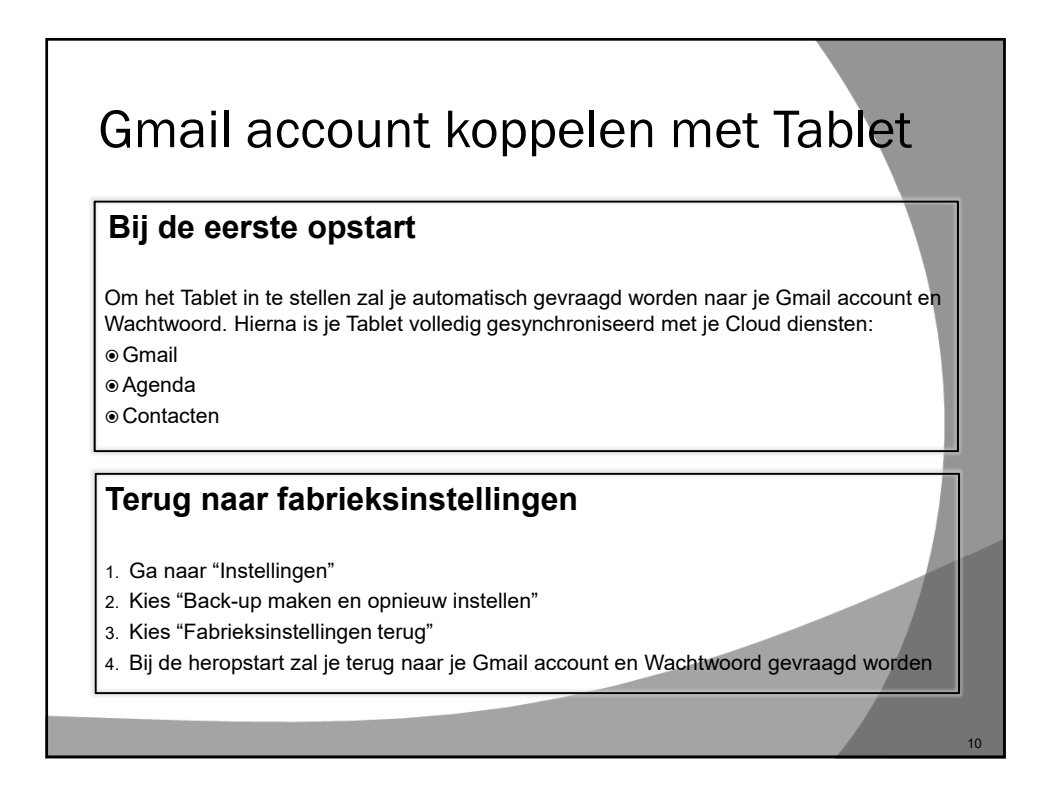

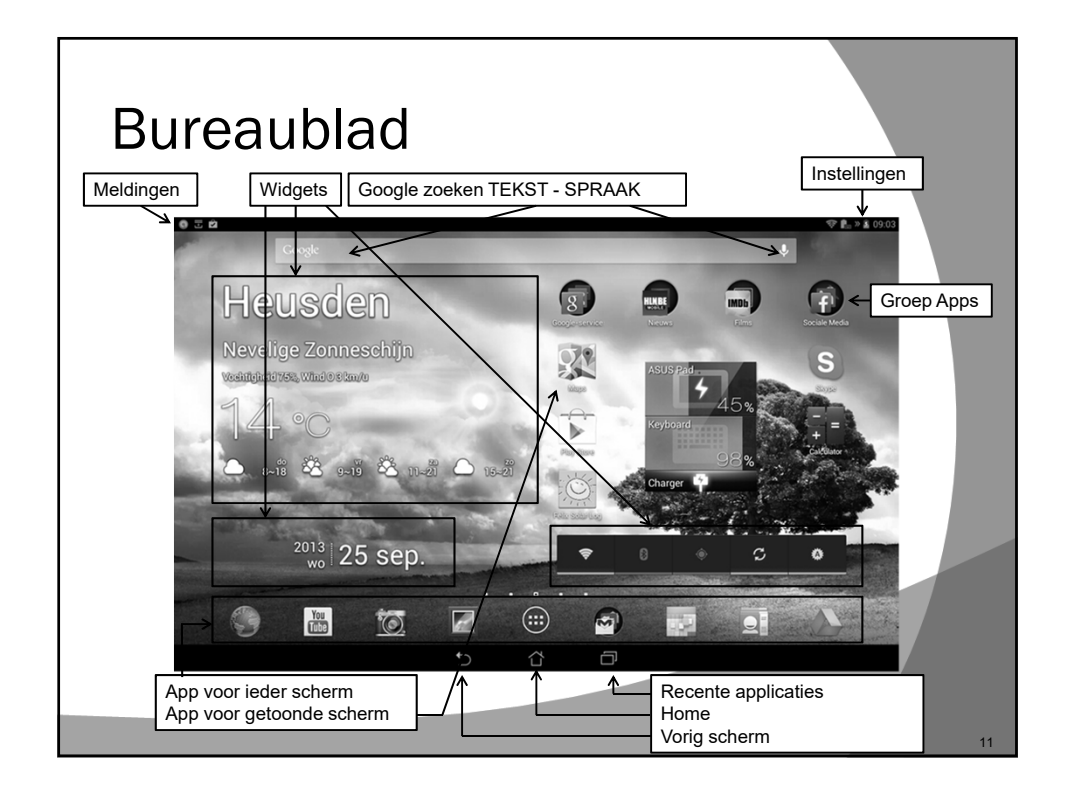

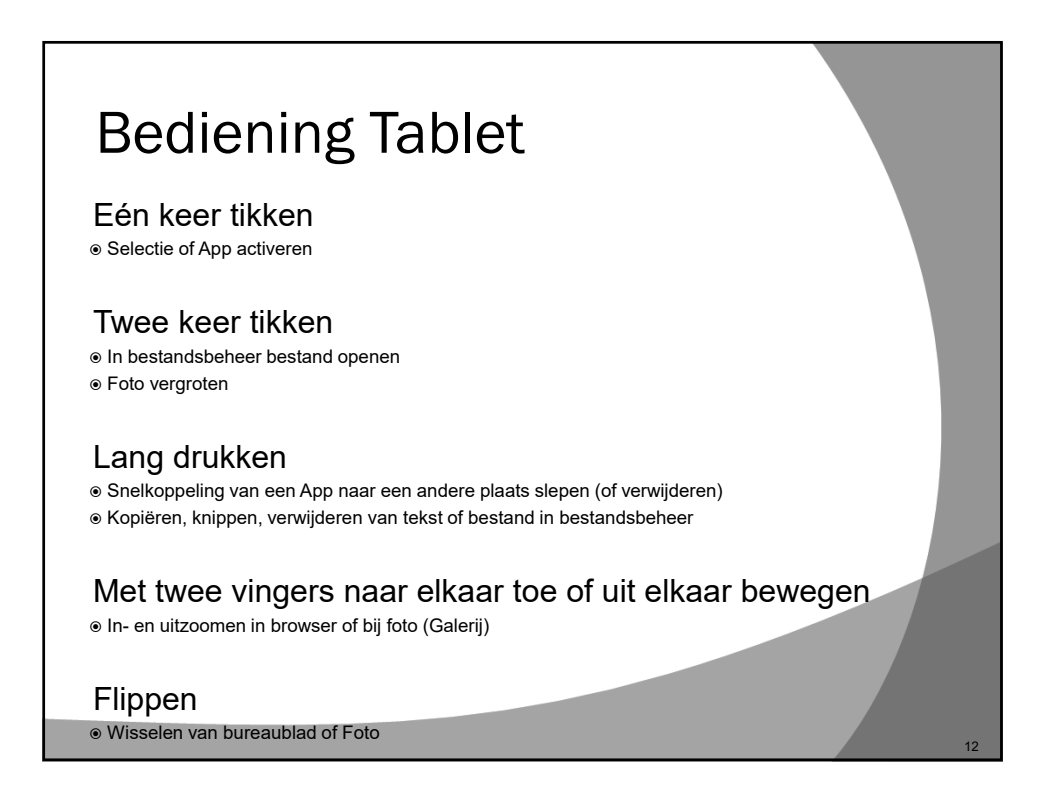

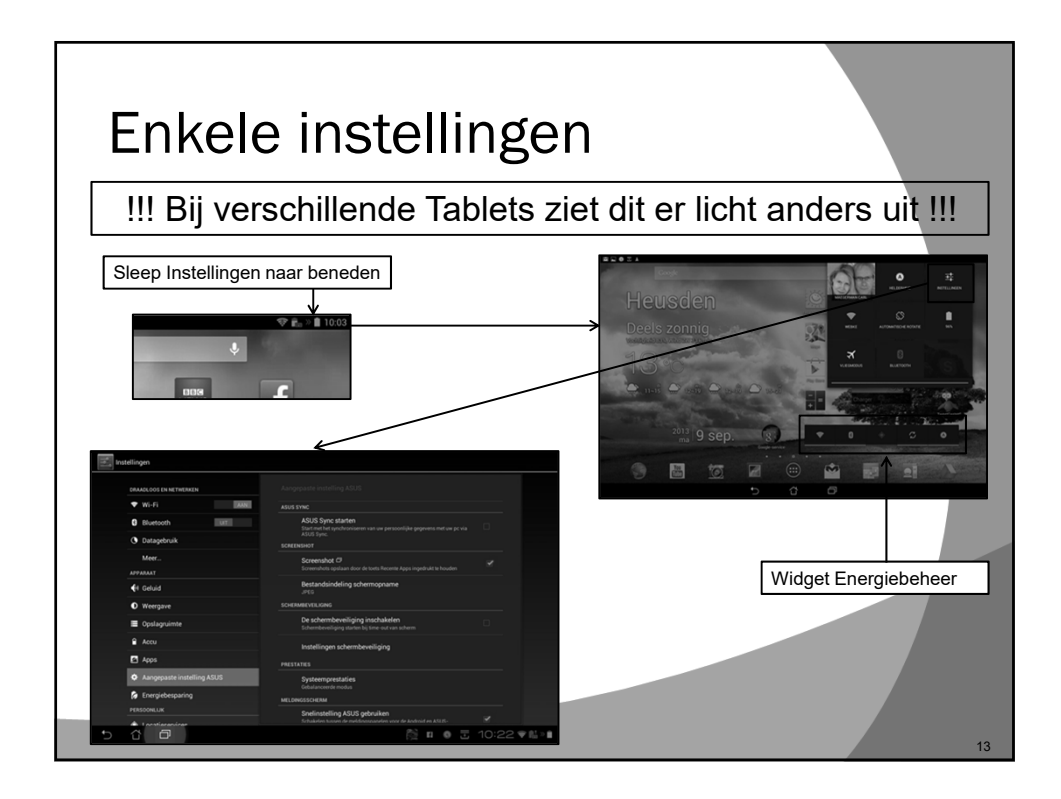

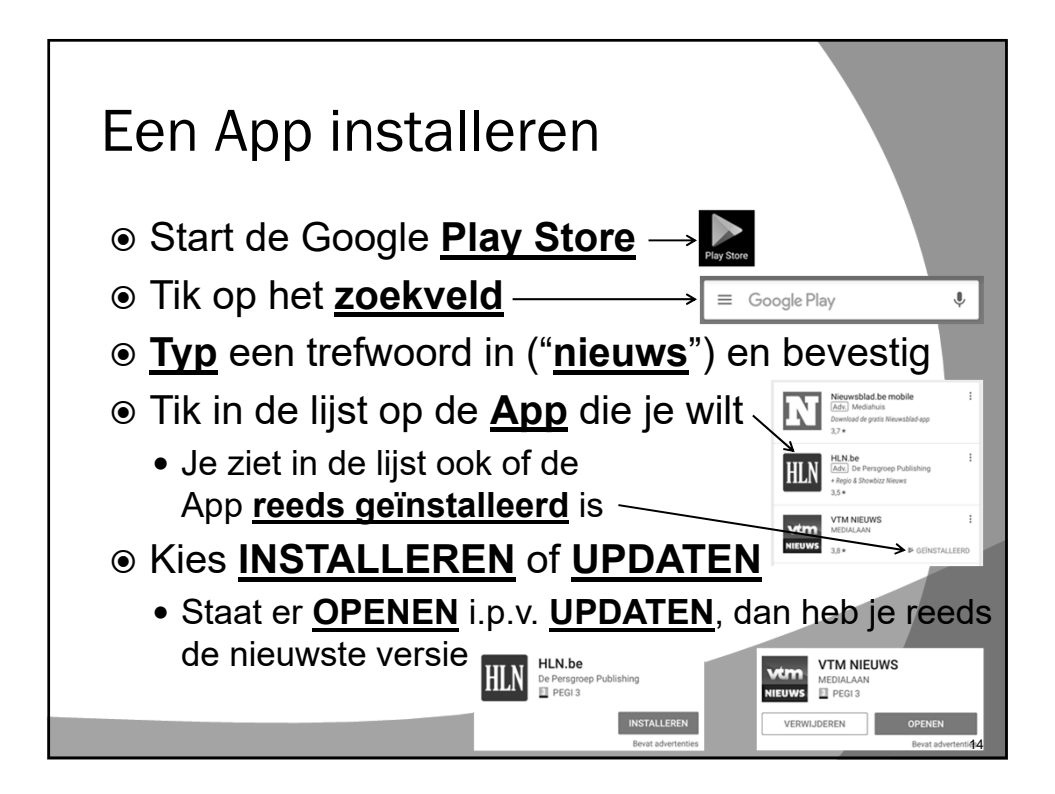

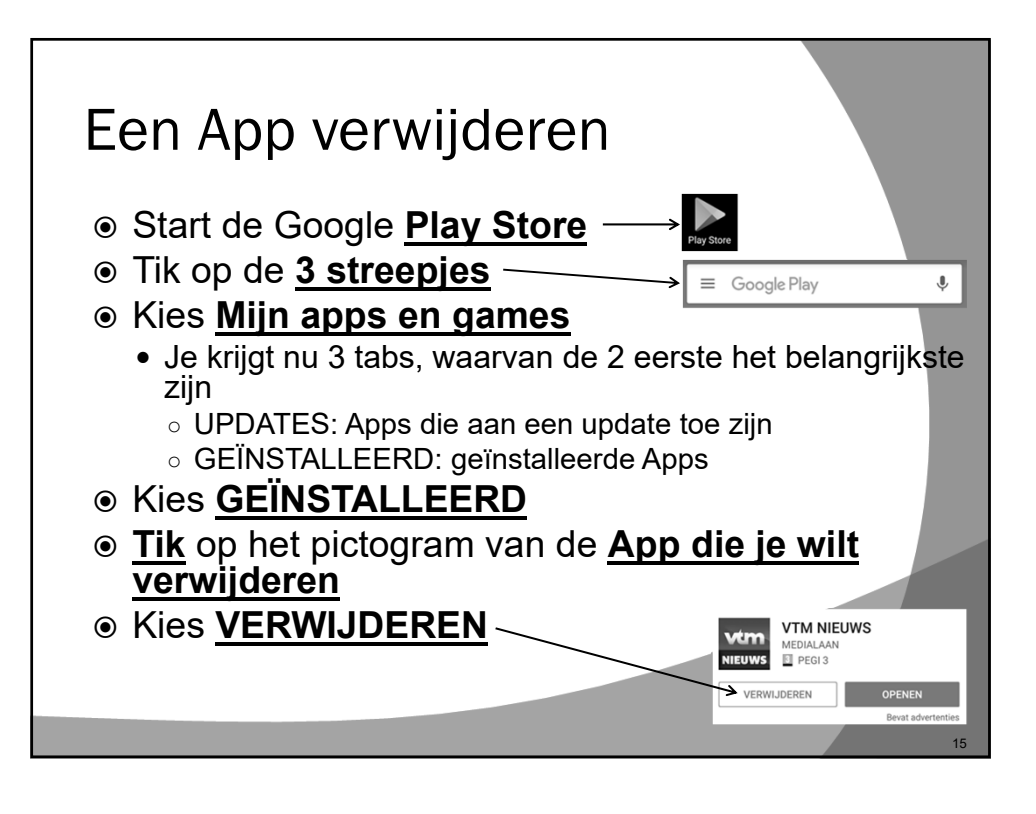

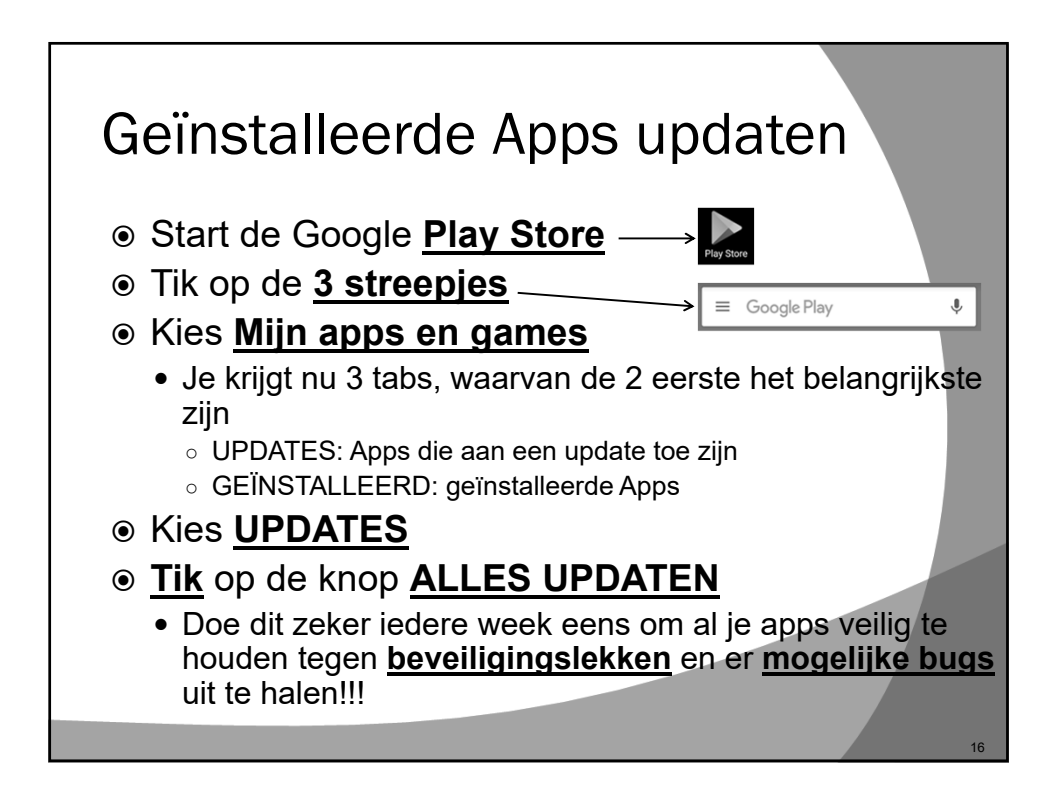

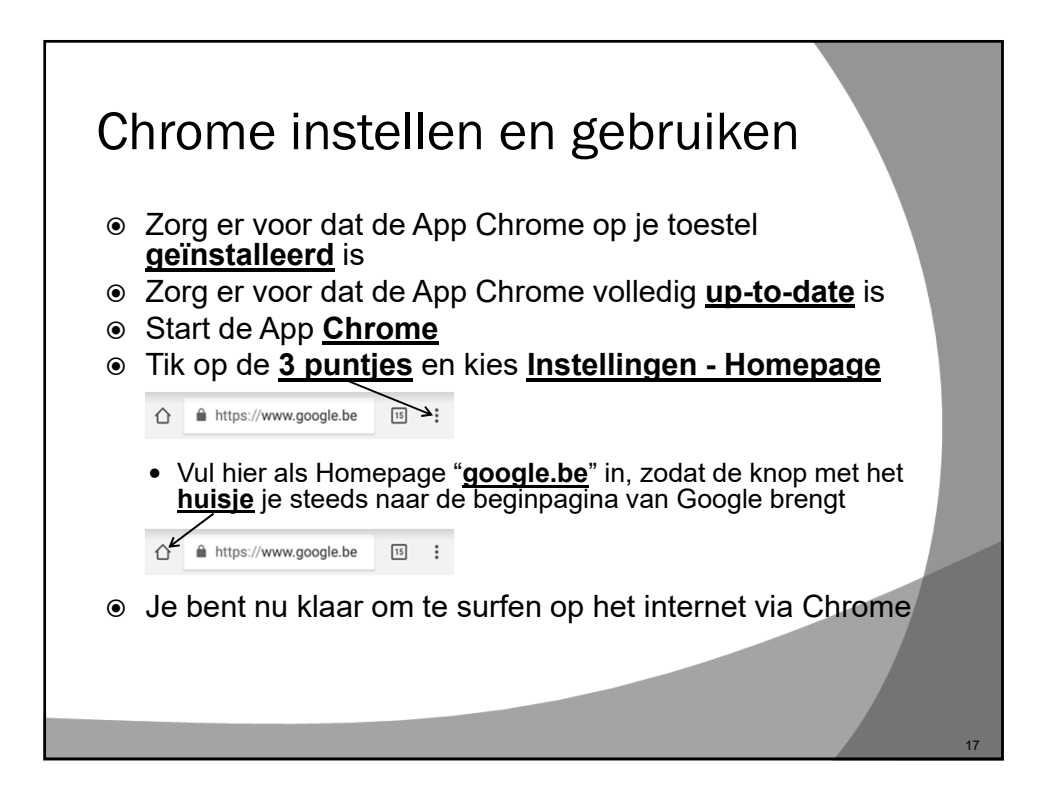

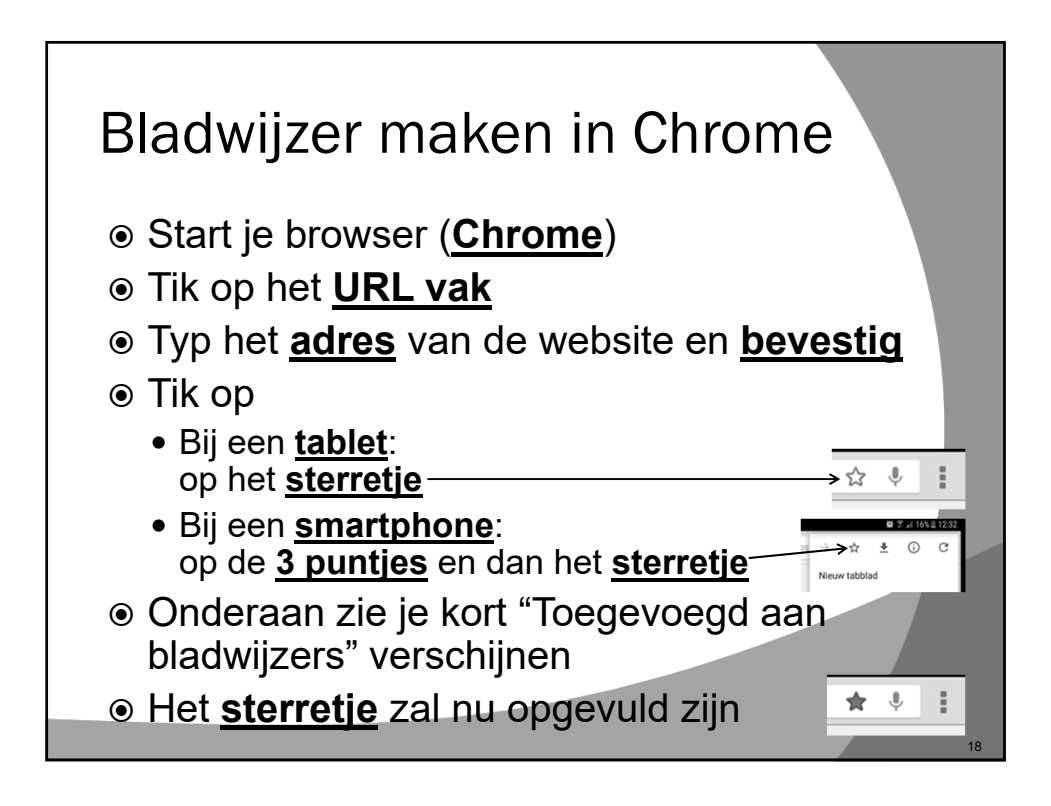

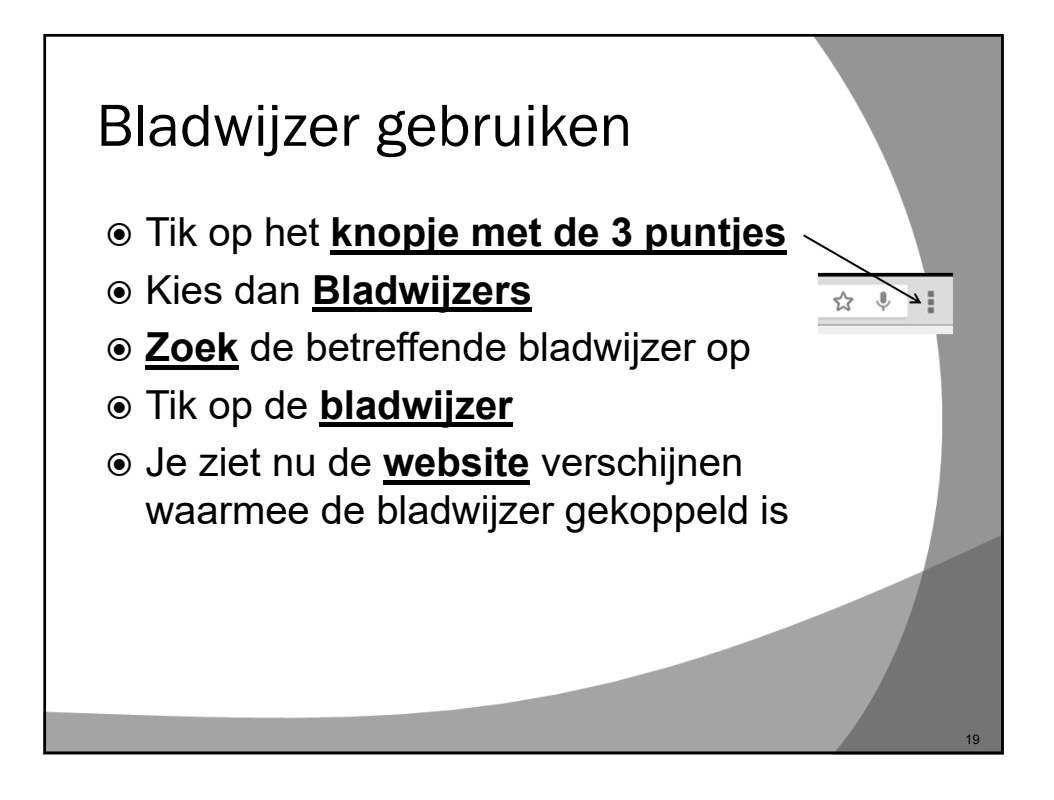

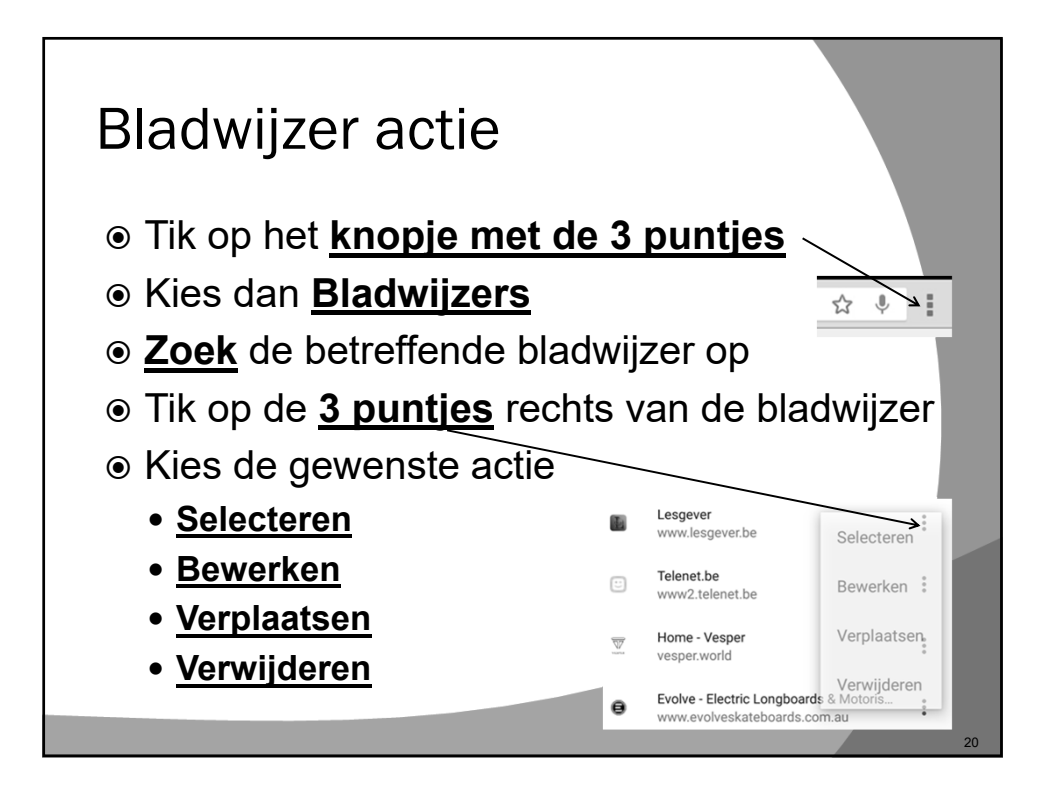

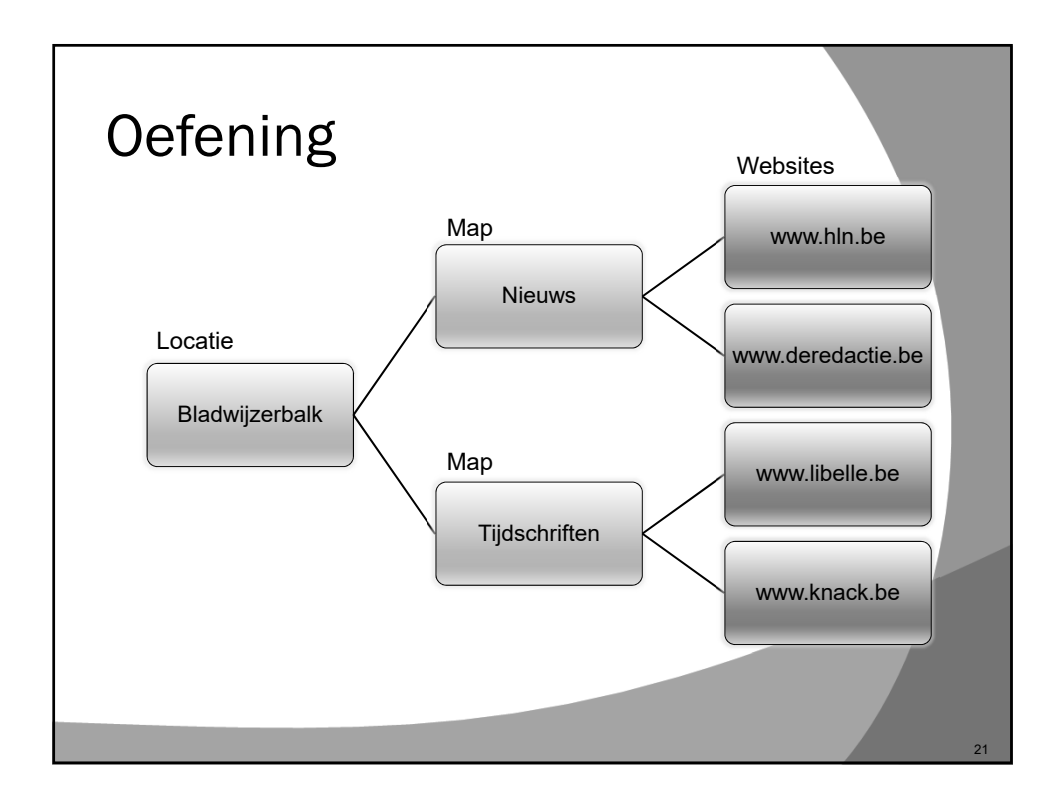

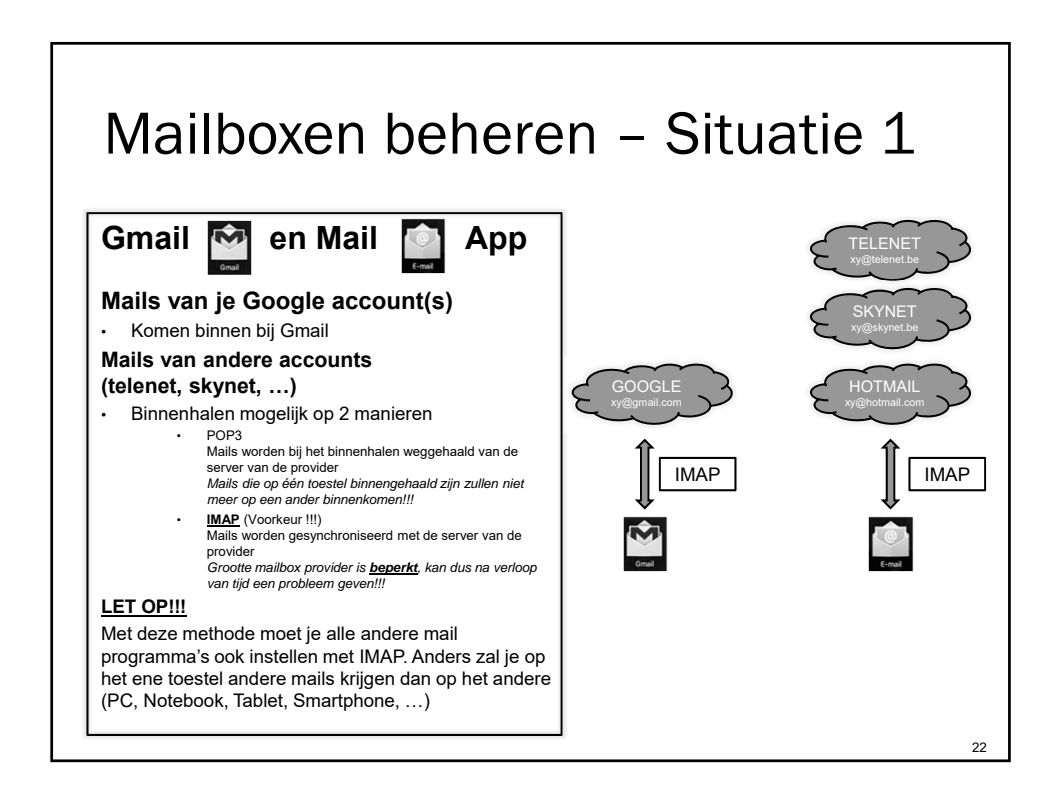

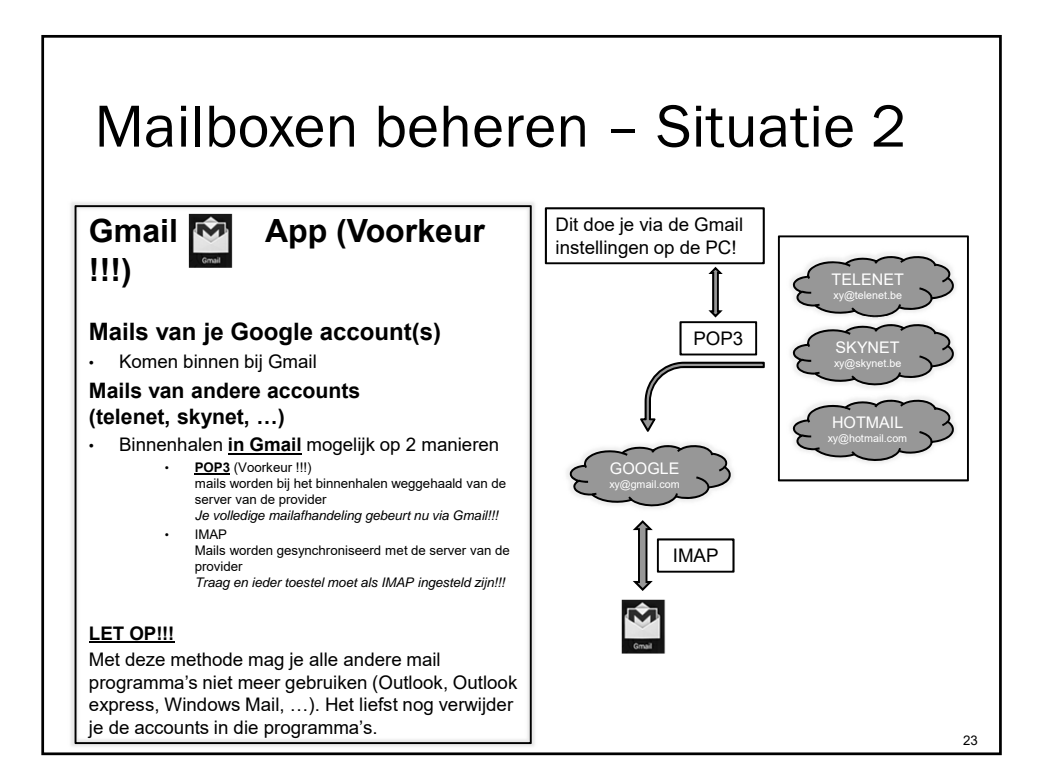

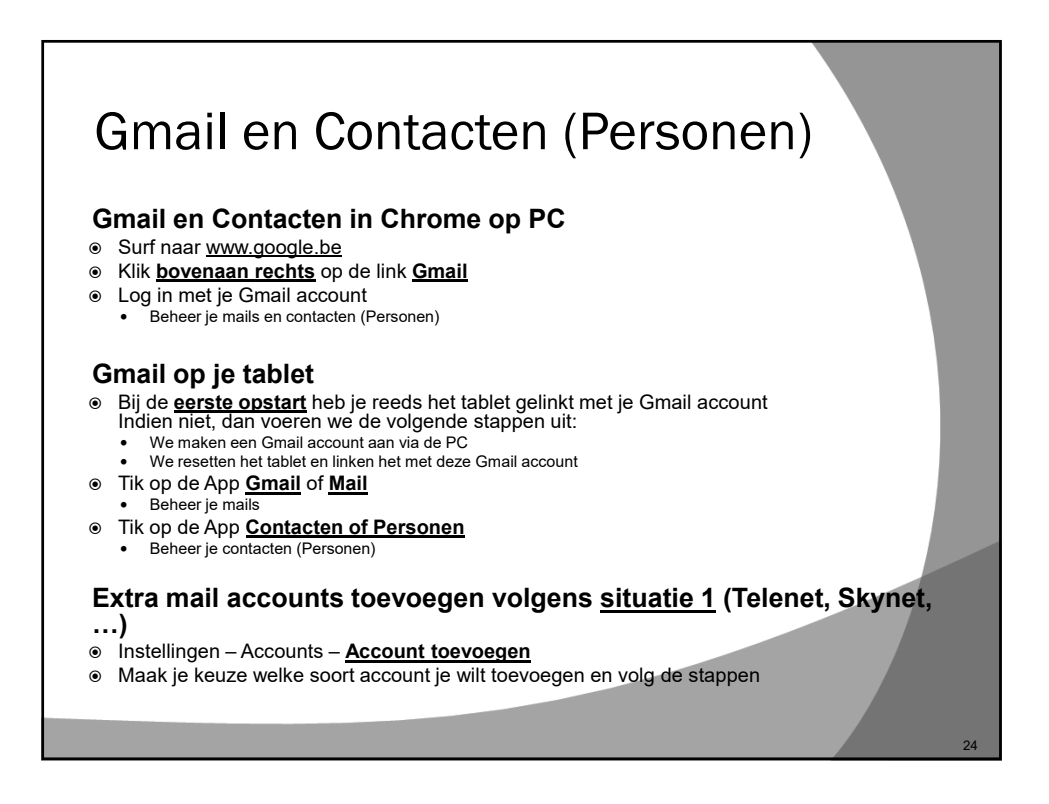